# Guida alle attività Portale Dolly EduCare

https://dolly.educare.unimore.it/login/

Per studenti

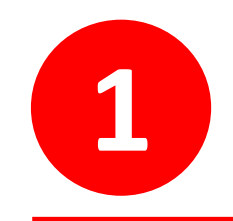

## Accedere al sito internet https://www.educare.unimore.it/

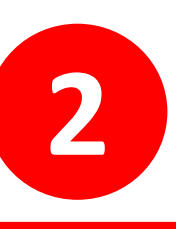

Nella voce «AREA RISERVATA» cliccare su «**PORTALE ONLINE DOLY EDUCARE**» come illustrato in figura

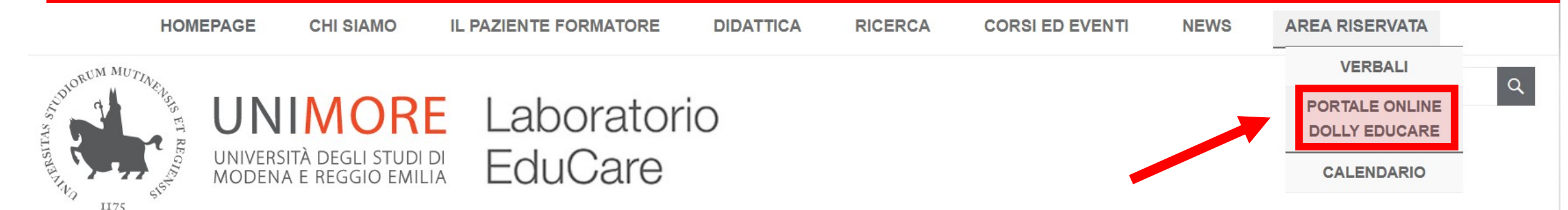

## CONTATTACI

Pazienti formatori e Caregiver o Docenti, professionisti della salute o studenti. Ci sono tanti modi per fare parte del progetto EduCare, e farlo assieme è meglio.

UNISCITI A NOI

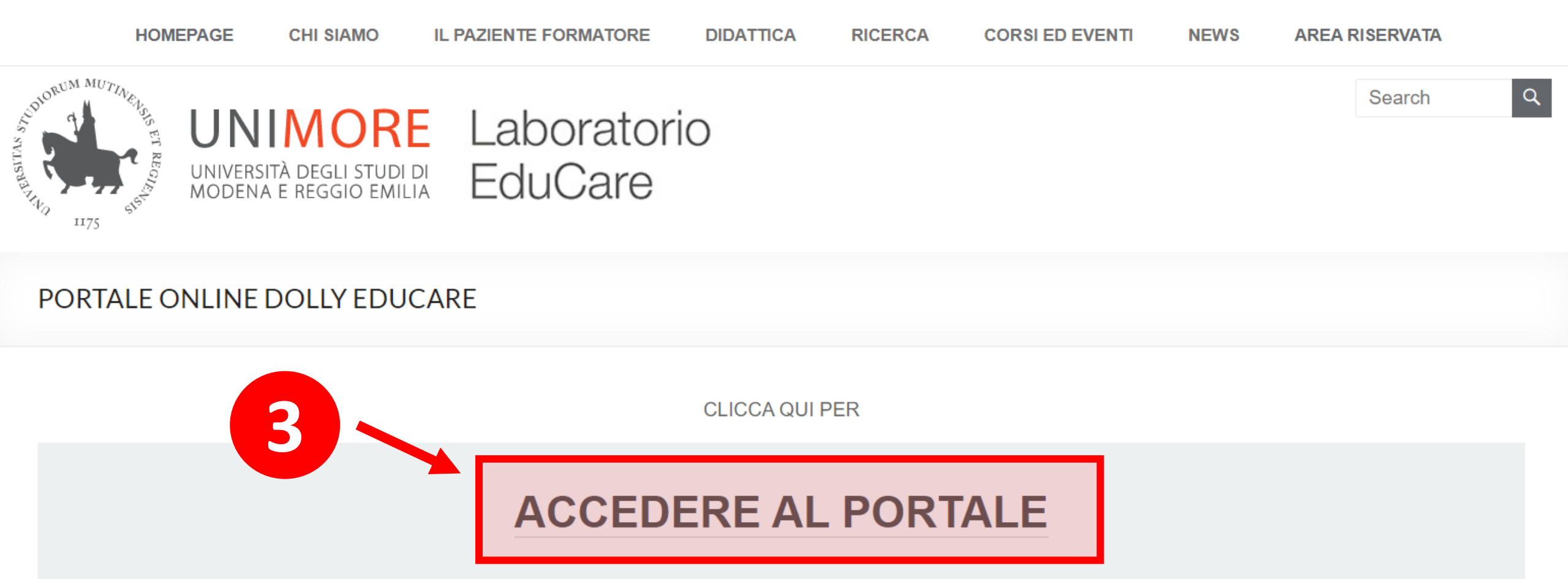

Dal 2021 è attivo un portale online dedicato al Laboratorio EduCare grazie alla collaborazione con il Centro Interateneo **Edunova**. Si tratta di uno spazio **interdisciplinare** in cui gli studenti appartenenti ai Corsi di Laurea UniMoRe potranno:

- scambiare materiale didattico ed elaborati;
- eseguire esercitazioni ed usufruire di contenuti di formazione on-line;
- interagire direttamente con pazienti, *caregiver*s formatori e docenti di EduCare durante le attività proposte.

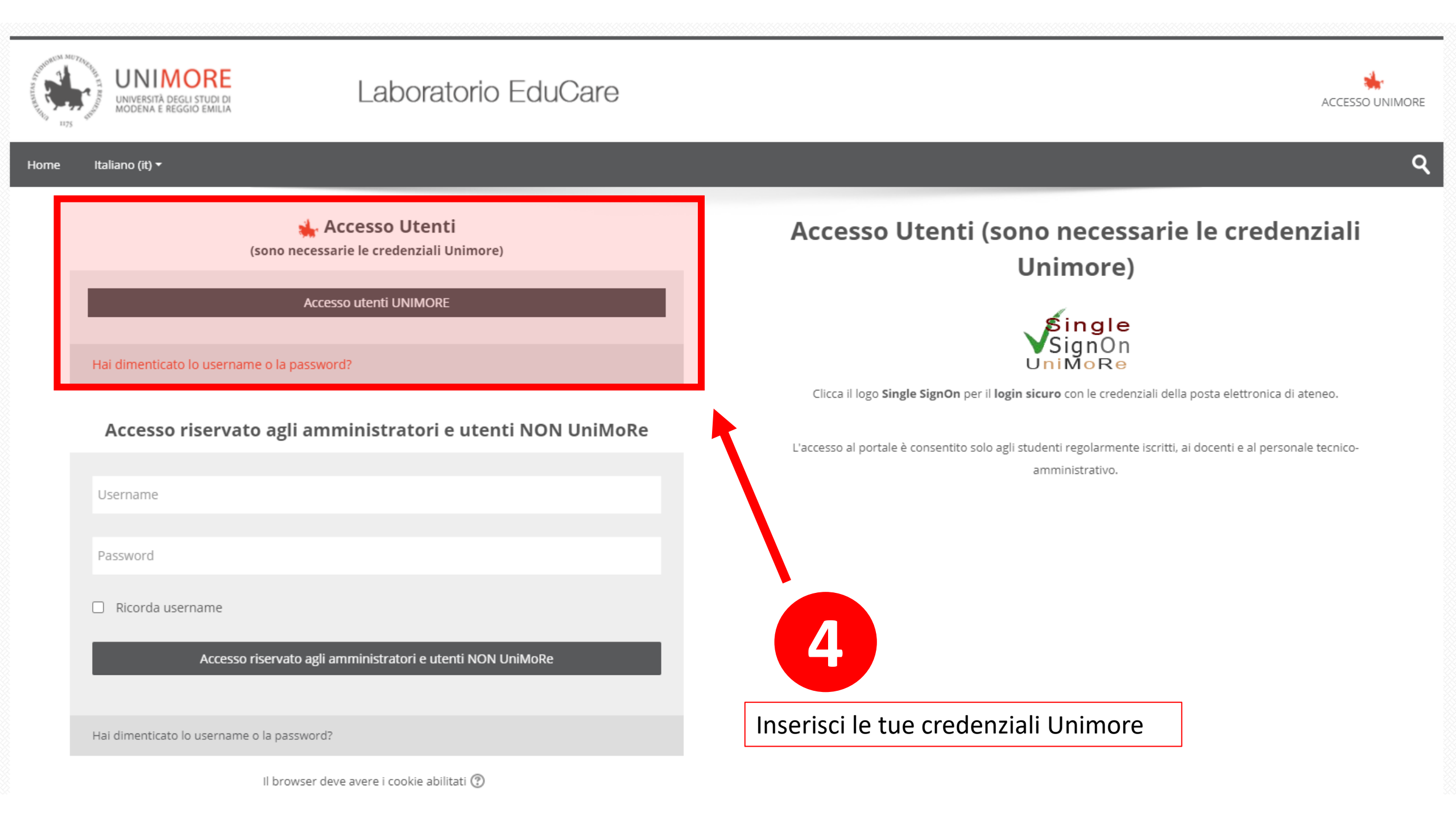

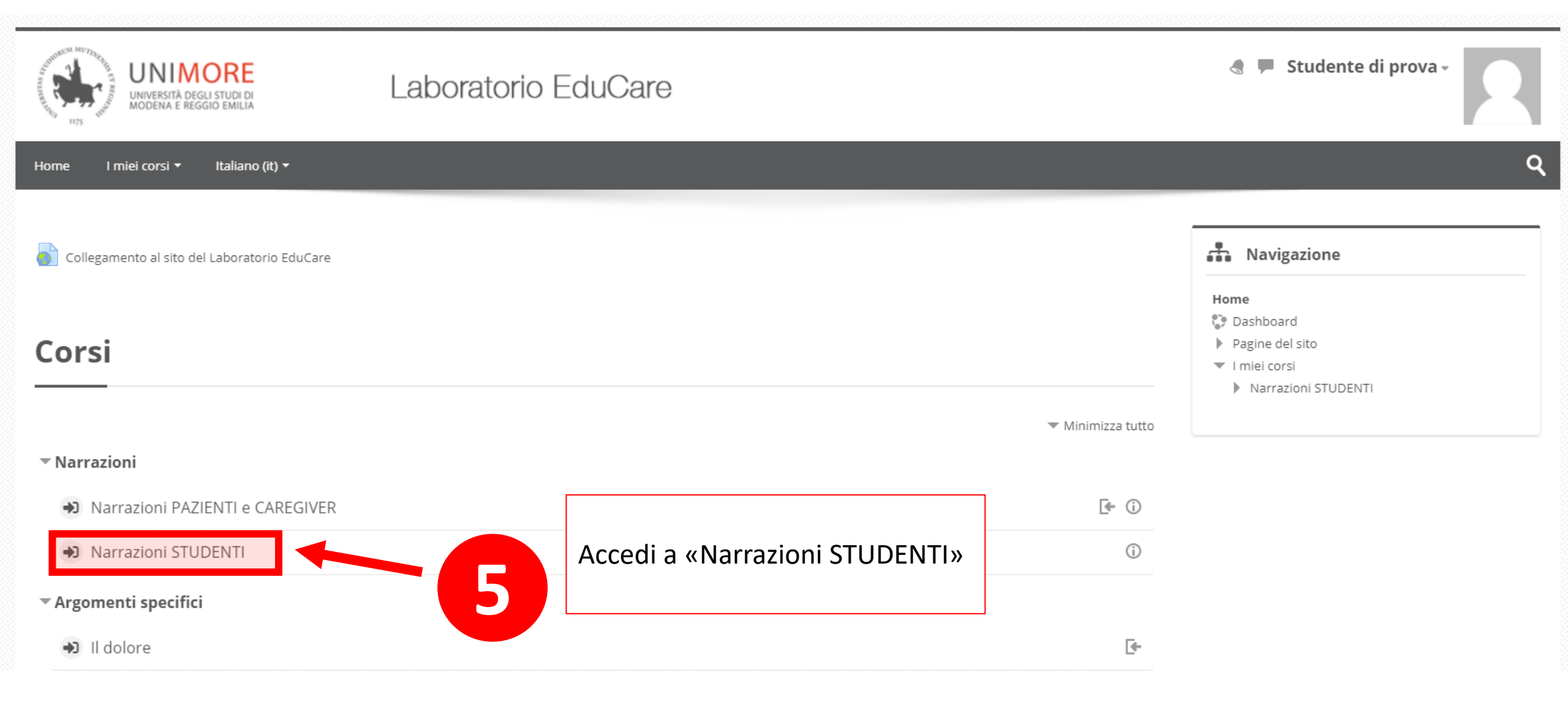

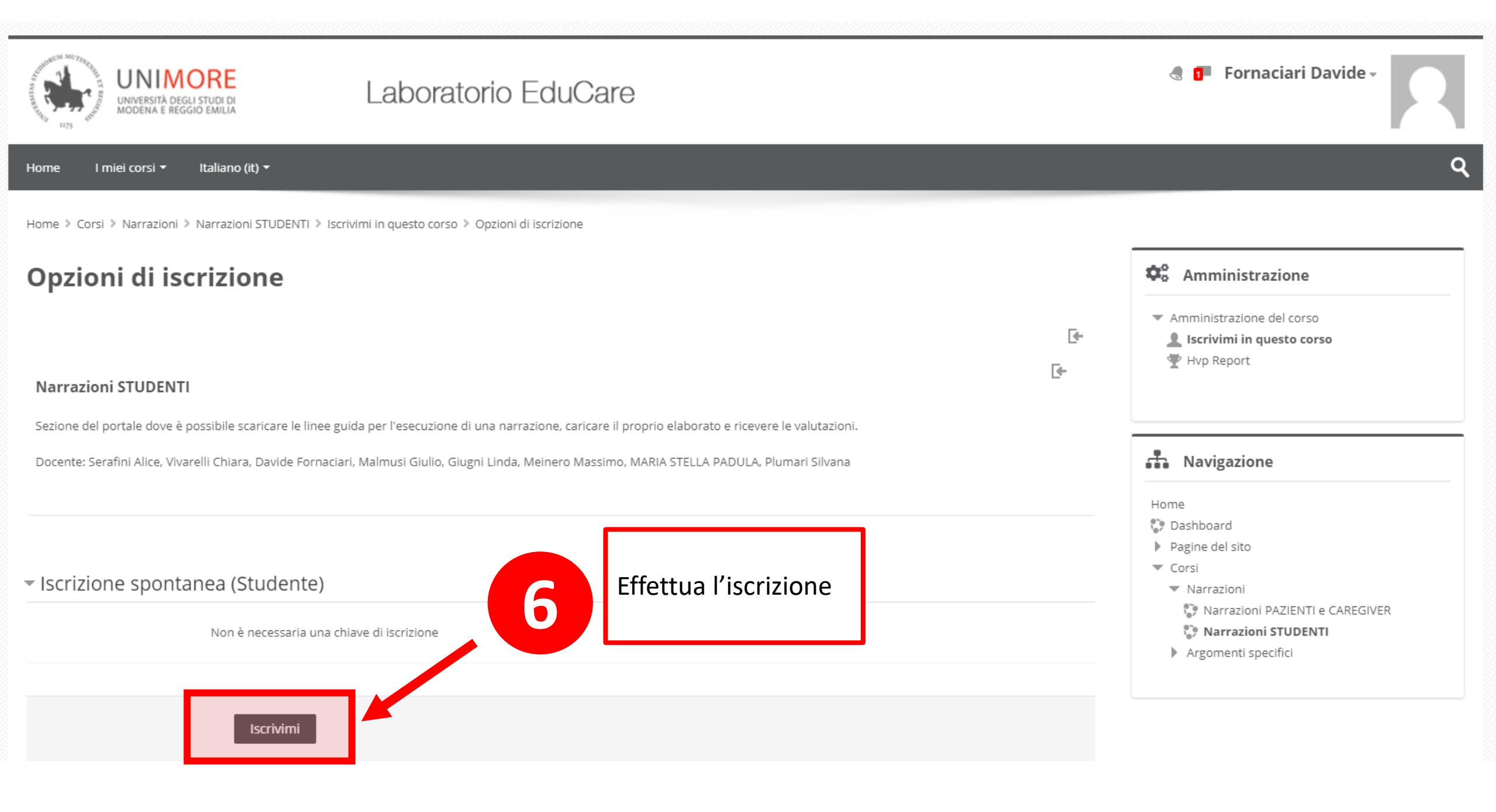

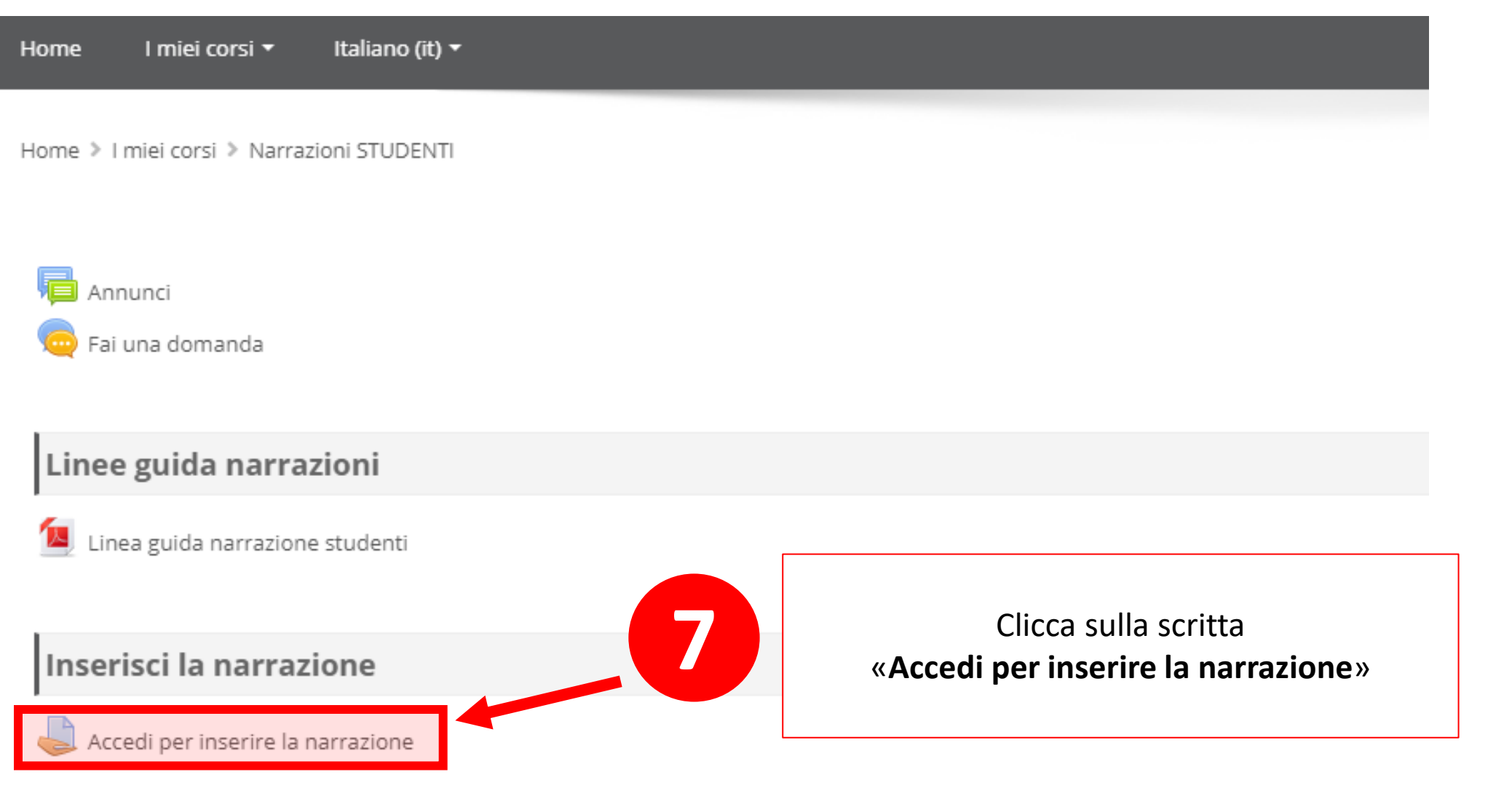

Inserisci qui il tuo elaborato in formato ".pdf". Ricordati di scrivere:

- NOME e COGNOME
- ATTIVITA' PER LA QUALE E' STATO SCRITTO L'ELABORATO (ad esempio: Workshop sull'interprofessionalità Ottobre 2021)
- NOME TUTOR

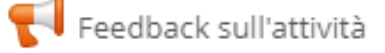

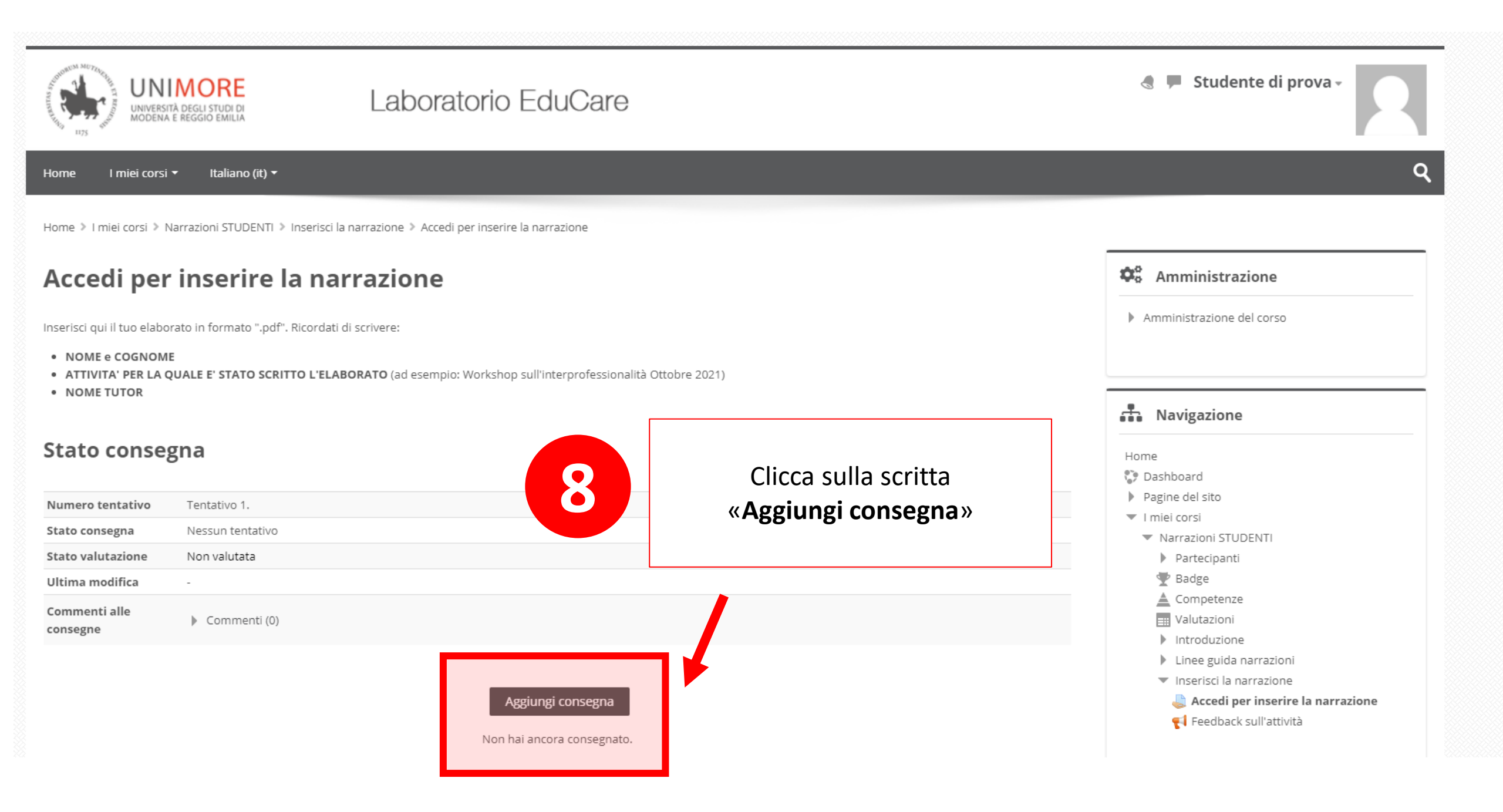

Home > I miei corsi > Narrazioni STUDENTI > Inserisci la narrazione > Accedi per inserire la narrazione > Modifica consegna

## Accedi per inserire la narrazione

Inserisci qui il tuo elaborato in formato ".pdf". Ricordati di scrivere:

NOME e COGNOME

- ATTIVITA' PER LA QUALE E' STATO SCRITTO L'ELABORATO (ad esempio: Workshop sull'interprofessionalità Ottobre 2021)
- NOME TUTOR

| 9                                                                      | Dimensione massima dei file: 300MB, numero massimo di file: 20 |
|------------------------------------------------------------------------|----------------------------------------------------------------|
| Carica l'elaborato in<br>uno dei formati<br>supportati<br>(es. «.pdf») | File                                                           |

Home > I miei corsi > Narrazioni STUDENTI > Inserisci la narrazione > Accedi per inserire la narrazione > Modifica consegna

#### Accedi per inserire la narrazione

Inserisci qui il tuo elaborato in formato ".pdf". Ricordati di scrivere:

- NOME e COGNOME
- ATTIVITA' PER LA QUALE E' STATO SCRITTO L'ELABORATO (ad esempio: Workshop sull'interprofessionalità Ottobre 2021)
- NOME TUTOR

Consegna file Dimensione massima dei file: 300MB, numero massimo di file: 20 Home 88 🗏 🐚 🔅 Dashboard Pagine del sito 🕨 🚞 File I miei corsi Narrazioni STUDENTI Partecipanti 🏆 Badge La Competenze H Valutazioni Introduzione NARRAZIONE NARRAZIONE\_STUDENT Linee guida narrazioni 10 Inserisci la narrazione Tipi di file accettati: 鷐 Accedi per inserire la narrazione application/vnd.google-apps.document .gdoc 📢 Feedback sull'attività Documento di testo OpenDocument .odt documento PDF .pdf Salva le modifiche documento Word .doc Documento Word 2007 .docx File documento .doc .docx .epub .gdoc .odt .oth Annulla Salva modifiche

**\$** Amministrazione

Navigazione

Amministrazione del corso

#### Accedi per inserire la narrazione

Inserisci qui il tuo elaborato in formato ".pdf". Ricordati di scrivere:

- NOME e COGNOME
- ATTIVITA' PER LA QUALE E' STATO SCRITTO L'ELABORATO (ad esempio: Workshop sull'interprofessionalità Ottobre 2021)
- NOME TUTOR

#### Stato consegna

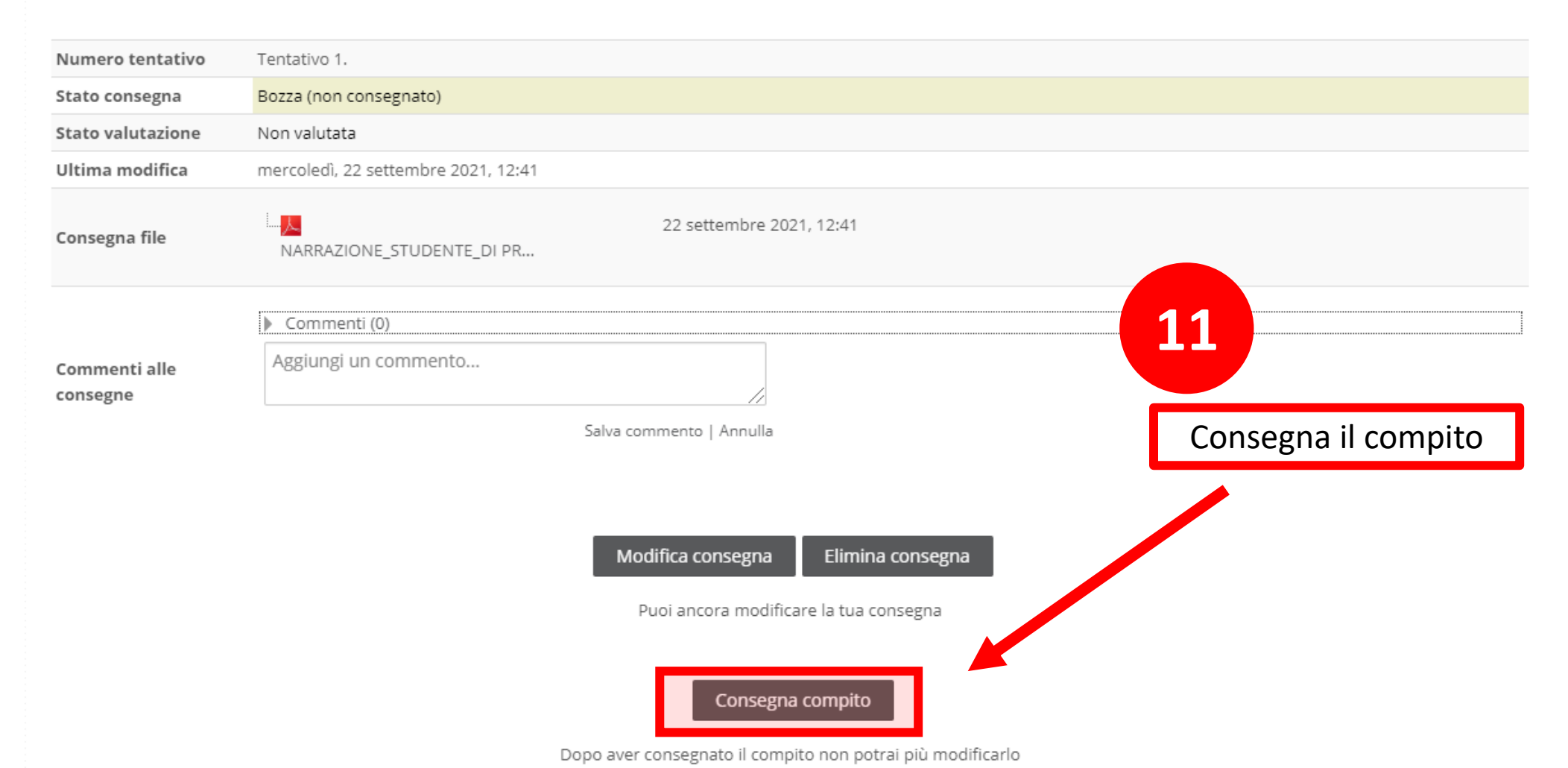

Home > I miei corsi > Narrazioni STUDENTI > Inserisci la narrazione > Accedi per inserire la narrazione

## Accedi per inserire la narrazione

Inserisci qui il tuo elaborato in formato ".pdf". Ricordati di scrivere:

- NOME e COGNOME
- ATTIVITA' PER LA QUALE E' STATO SCRITTO L'ELABORATO (ad esempio: Workshop sull'interprofessionalità Ottobre 2021)
- NOME TUTOR

#### Stato consegna

| Numero tentativo          | Tentativo 1.                        |                          |                    |                          |
|---------------------------|-------------------------------------|--------------------------|--------------------|--------------------------|
| Stato consegna            | Consegnato per la valutazione       |                          |                    |                          |
| Stato valutazione         | Non valutata                        |                          |                    |                          |
| Ultima modifica           | mercoledì, 22 settembre 2021, 12:42 |                          |                    |                          |
| Consegna file             | NARRAZIONE_STUDENTE_DI PR           | 22 settembre 2021        | , 12:41            |                          |
| Commenti alle<br>consegne | Commenti (0) Aggiungi un commento   | Salva commento   Annulla | 12                 |                          |
|                           |                                     | С                        | OMPILA IL FEEDBACK |                          |
| ◀ Linea guida na          | arrazione studenti                  | Vai a                    | $\sim$             | Feedback sull'attività 🕨 |